In diesem Kurs wird eine Datenbank für ein kleines Unternehmen erstellt, das Artikel verkauft. Es soll möglich sein, Artikelund Kundenstammdaten zu verwalten sowie auf "Knopfdruck" Rechnungen und Adressetiketten auszudrucken.

### **Christian Zahler**

### 1 Datenbank-Grundlagen

**Vorbemerkung:** In diesem Kurs wird eine Datenbank für ein kleines Unternehmen erstellt, das Artikel verkauft. Es soll möglich sein, Artikel- und Kundenstammdaten zu verwalten sowie auf "Knopfdruck" Rechnungen und Adressetiketten auszudrucken.

MS Access ist ein **relationales Datenbankmanagementsystem** (RDBMS). Dabei liegen Expertenfunktionen gleich neben Grundfunktionen.

### 1.1 Arten von Datenbanken

Eine Datenbank ist eine Sammlung von Daten aus der Realität.

### 1.1.1 Sequentieller Zugriff:

Älteres Datenzugriffsverfahren (Speicherung auf Magnetbändern!). Sequenziell = "hintereinander" (vgl. Videokassette).

- Datensätze haben Trennzeichen (etwa ANSI-13 = Zeilenumbruch);
- Datenfelder haben ebenfalls Trennzeichen (etwa Semikolon)
- Daten können nur sequentiell (nacheinander) gelesen werden. Daher ist dieses System extrem langsam beim Suchen und Sortieren (Man stellt am Vorabend eine Abfrage, die erst am nächsten Tag ausgewertet wird.)
- keine fixe Datensatzlänge, daher speicherplatzsparend

**Beispiel:** Das CSV-Dateiformat (*Comma* Separated Value) kann von Excel gelesen werden und wird oft als Schnittstelle zu Großdatenbanksystemen verwendet

KNr;Nachname;Vorname;PLZ;Strasse 1;Camino;Alejandra;28001;Gran Vía, 1 2;Feuer;Alexander;04179;Heerstr. 22 3;Trujillo;Ana;05021;Avda. de la Constitución 2222 4;Domingues;Anabela;05634-030;Av. Inês de Castro, 414 5;Fonseca;André;04876-786;Av. Brasil, 442 6;Devon;Ann;WX3 6FW;35 King George 7;Roulet;Annette;31000;1 rue Alsace-Lorraine 8;Moreno;Antonio;05023;Mataderos 2312 9;Cruz;Aria;05442-030;Rua Orós, 92 10;Braunschweiger;Art;82520;P.O. Box 555 11;Batista;Bernardo;02389-673;Rua da Panificadora, 12 12;Schmitt;Carine;44000;54, rue Royale 13;González;Carlos;3508;Carrera 52 con Ave. Bolívar #65-98 Llano Largo 14;Hernández;Carlos;5022;Carrera 22 con Ave. Carlos Soublette #8-35 15; Dewey; Catherine; B-1180; Rue Joseph-Bens 532

### **Beispiel: INI-Dateien**

[boot loader] timeout=30 default=multi(0)disk(0)rdisk(0)partition(1)\ WINNT [operating systems] multi(0)disk(0)rdisk(0)partition(1)\WINNT="W
indows NT Server, Version 4.0"
multi(0)disk(0)rdisk(0)partition(1)\WINNT="W
indows NT Server, Version 4.0 [VGA-Modus]"
/basevideo /sos

### 1.1.2 Index-sequentieller Zugriff

- Speicherung der Daten so wie beim sequentiellen Zugriff
- Zusätzlich wird eine "schlanke" Index-Datei angelegt, in der zum Beispiel ein "indiziertes Feld" (etwa der Nachname) und die Nummer des Bytes, an dem der Datensatz beginnt, gespeichert wird. Eine Suche nach Nachnamen ist somit wesentlich schneller möglich, da nur die Indexdatei durchsucht wird und nicht die gesamte Datenbank.

### 1.1.3 Relationales Konzept

Das relationale Datenbankmodell wurde 1970 von E. F. CODD entwickelt.

- Die Daten sind generell in **Relationen** gespeichert.
- Relationen sind Tabellen, wobei
- die Reihenfolge der Spalten ("Felder") egal sein muss
- die Reihenfolge der Zeilen (Datensätze) egal sein muss
- es ein Feld geben muss, über dessen Wert jeder Datensatz eindeutig identifiziert werden kann ("Primärschlüssel")
- Relationen bestehen aus Feldern ("Spaltenüberschriften"), deren konkrete Ausprägungen als "Attribute" (in Excel= Zelle) bezeichnet werden.
- Der Wertebereich eines Attributs kann eingeschränkt sein.

Marktübersicht für relationale Datenbank-Management-Systeme (RDBMS):

- a **Dateibasierende Datenbanksysteme** ("Klein-Datenbanken"): Bei diesen Datenbanksystemen befinden sich alle Datenbank-Objekte (Tabellen, Abfragen etc.) alle in einer einzigen Datei (zum Beispiel in Access: \*.MDB-Datei).
- Microsoft Access, aktuelle Version Access XP (für "experience", intern Version 10)
- Microsoft FoxPro
- MySQL (Linux Open Source)
- b **Client-/Server-Datenbanksysteme:** Hier sind die Datenbankobjekte auf mehr als eine Datei verteilt. Typischerweise gibt es keine Berichts- und Formularobjekte. Der Server stellt benötigte Daten meist als "Datensatzgruppen" (Recordsets) den Clients zur Verfügung, die Darstellung wird meist am Client von Frontend-Software übernommen.
- Microsoft SQL Server

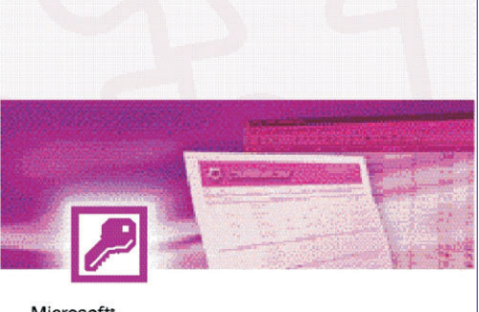

## Access

🛐 Die Datenbanklösung von Microsoft Office XP

Version 2002

Microsoft

### Oracle

- postgreSQL (Linux Open Source)
- Sybase Adaptive Server
- Informix-Systeme

### 1.2 Datenbankplanung

### 1.2.1 Planung von Datenbanken; Entity-Relationship-Modell

- Welche Informationen gehören in die Datenbank und sollen gespeichert werden?
- Datenbankstruktur

Grafische Unterstützung beim DB-Design bietet das **Entity-Relationship-Modell** (Peter Chen, 1976).

In diesem Modell sind folgende Begriffe wesentlich:

- **Entity**: Ein real existierendes Objekt, das in einer DB abgebildet werden soll. Wird durch ein Rechteck gekennzeichnet.
- **Relationship**: gibt an, wie zwei Entitäten miteinander verknüpft sind. Relationships werden durch eine Raute symbolisiert.
- Attribut: "Feld", wird durch ein Oval dargestellt
- **Primärschlüsselattribut**: Der Attributname wird zusätzlich unterstrichen.

Beispiel

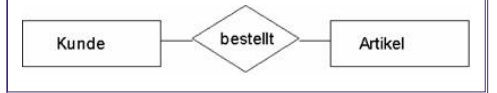

**Kardinalität von Beziehungen**: Sie gibt an, wie viele Elemente der einen Entität mit wie vielen Elementen der anderen Entität in Beziehung stehen.

### a 1:1-Beziehung

Jedem Element der linken Entität kann nur genau ein Element der rechten Entität zugeordnet werden und umgekehrt.

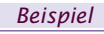

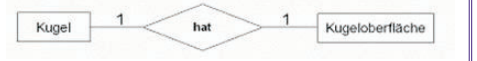

### b 1:n-Beziehung

Jedem Element der linken Entität können beliebig viele Elemente der rechten Entität zugeordnet werden. Jedem Element

Access 2003 OFFICE

der rechten Entität kann nur genau ein Element der linken Entität zugeordnet werden.

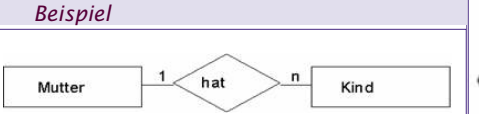

### c **m:n Beziehung**

Beliebig vielen Elementen der linken Entität können beliebig viele Elemente der rechten Entität zugeordnet werden. Dieser Verknüpfungstyp kommt in der Realität am häufigsten vor.

### Beispiel

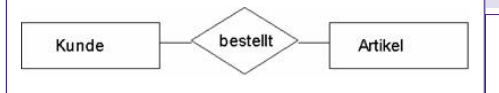

Hinweis: m:n Beziehungen können nicht direkt in ein relationales Modell übertragen werden.

### 1.2.2 Umsetzung des ER-Diagramms in das relationale Modell

Hier sind nur einige Grundregeln zu beachten:

- 1. Aus jeder Entität wird eine Relation. Relationen dieser Art werden oft als "Stammdaten-Tabelle" bezeichnet.
- Bei 1:1-Beziehungen ist zu überprüfen, ob die beiden Entitäten nicht in einer Tabelle zusammengefasst werden können.
- 3. 1:N-Beziehungen können direkt in ein relationales Modell umgesetzt werden; in die N-Tabelle muss ein Fremdschlüsselfeld eingefügt werden.
- M:N-Beziehungen sind nicht direkt in ein relationales Modell umsetzbar; hier ist eine Zwischentabelle notwendig.

Die Umsetzung wird zu einem späteren Zeitpunkt an Hand des praktischen Beispiels näher erläutert.

### 1.3 Normalisierung von Datenbanken

Ziele bei der Realisierung von Datenbanken ist die Vermeidung von:

- **Redundanz**: Die Daten in einer Datenbank sind dann redundant, wenn Teile der Daten mehrfach vorkommen!
- Inkonsistenz: mehrere Schreibweisen für ein und dasselbe Objekt: zum Beispiel St. Pölten, Sankt Pölten, St. Poelten, St Pölten, ...

Zur Vermeidung von Redundanzen und Inkonsistenzen gibt es die sogenannten **Normalformen**. Wenn die Tabellen einer DB den Normalformen genügen, ist ein wichtiger Beitrag zur Redundanzvermeidung geleistet (noch keine Garantie, dass überhaupt keine Redundanz!)

- **1.Normalform**: Keine Listen als Wertebereiche
- **2.Normalform**: Attribute dürfen nicht von einem Teil eines Schlüssels abhängen
- **3.Normalform**: Attribute dürfen nicht voneinander ableitbar sein.

TrainerIn NName KundIn Kurse n VName TNr Datum besucht m Jn NName KdNr belegt n Raum hezahlt KursNr KursZeit RNr RLage

### Beispiel für m:n-Beziehungen: ER-Diagramm für ein Schulungsinstitut

| tblBuch         |                        |                             |
|-----------------|------------------------|-----------------------------|
| Buchnr          | Buchtitel              | Autor                       |
| 084             | Sozialstaat Österreich | Ernst, Federspiel, Langbein |
| Lösung: Zerlegi | ung in mehrere Date    | nsätze                      |
| Buchnr          | Buchtitel              | Autor                       |
| 084             | Sozialstaat Österreich | Ernst                       |
| 084             | Sozialstaat Österreich | Federspiel                  |
| 084             | Sozialstaat Österreich | Langbein                    |
| tblKunden       |                        |                             |

Name Adresse Harrer, Heinrich Bahnhofplatz 3, 3100, St. Pölten

### Lösuna: Zerleauna in mehrere Felder

| Losung. Zenegi | any in memere relu |                |      |            |
|----------------|--------------------|----------------|------|------------|
| Nachname       | Vorname            | Straße         | PLZ  | Ort        |
| Harrer         | Heinrich           | Bahnhofplatz 3 | 3100 | St. Pölten |
| 1. Normalform  |                    |                |      |            |

### 1.3.1 1. Normalform

- Jedes Feld besitzt einen eindeutigen Namen, kein Feld kommt mehrfach vor.
- Jedes Datenelement ist atomar und nicht weiter zerlegbar.
- Jede Tabelle besitzt einen Primärschlüssel.
- Beziehungen zwischen Entitäten werden ausschließlich über Schlüsselfelder hergestellt (keine absoluten Adressen).
   Probleme bei Datenbanken in 1. Normal-

form

- **Redundanz**: Identische Attributwerte werden mehrfach gespeichert
- **Einfügeanomalien**: Es kann kein Student angelegt werden, der sich noch nicht für ein Seminar entschieden hat
- Löschanomalien: Student muss gelöscht werden, falls er alle gebuchten Seminare absagt).
- Änderungsanomalien: Eine nachträgliche Änderung der Attribute (Namensänderung bei Heirat) führt zu Änderung an mehreren Datensätzen.

Als Attributwerte sind nur atomare Werte (integer, string) erlaubt, keine Listen oder Mengen.

### 1.3.2 2. Normalform

Die Entität liegt in 1. Normalform vor.Jedes Feld, das nicht Bestandteil des Primärschlüssels ist, ist voll funktional abhängig vom Primärschlüssel (alle Teile des Primärschlüssels werden benötigt, um die restlichen Felder zu bestimmen), d.h. Beseitigung der nicht voll funktionalen Abhängigkeiten.

### Andere Formulierung:

Eine Tabelle befindet sich in der 2. Normalform, wenn

- a sie sich in der 1. Normalform befindet und wenn
- b alle Nichtschlüsselattribute von allen Attributen des Primärschlüssels abhängen.

### Anomalien

### 1 Löschanomalie

Bei Rückgabe aller Bücher werden auch die Informationen über den/die Entleiher/in gelöscht.

Beispiel: entspricht nicht der 2. Normalform (1) Buchnr hängt nicht vom Primärschlüssel Kundennr ab; (2) Entlehndatum hängt nicht vom Primärschlüssel Kundennr ab

| <b>Beispiel:</b> | tblEntlehnu | ng        |            |              |
|------------------|-------------|-----------|------------|--------------|
| Kundennr         | Nachname    | Vorname   | <br>Buchnr | Entlehndatum |
| 13               | Müller      | Aloisia   | 770182     | 02.05.2001   |
| 13               | Müller      | Aloisia   | 912341     | 02.05.2001   |
| 009              | Giger       | Brunhilde | 891021     | 30.04.2001   |
| 076              | Huber       | Herbert   | NULL       | NULL         |

office@zahler.com

Christian Zahler | PENEWS-87 April 2004

VName

### OFFICE

### Einfügeanomalie

Will man Informationen über einen Kunden einfügen, der noch kein Buch ausgeliehen hat, dann müssen alle Felder, die sich auf das Ausleihen von Büchern beziehen, mit NULL-Einträgen bzw. (noch schlimmer) mit Dummy-Einträgen gefüllt werden (z.B. Buchnr = 999999 bedeutet "noch kein Buch ausgeborgt"). Setzt man Primärschlüssel auf Buchnr, so können Kunden, die noch kein Buch entlehnt haben, gar nicht angelegt werden. Ist allerdings Kundennr Primärschlüssel, so kann jeder Kunde nur ein Buch ausborgen.

### 3 Änderungsanomalie

Bei Änderung von Personendaten (neuer Name, neue Adresse, neue Telefonnummer) müssen diese Änderungen in mehreren Datensätzen durchgeführt werden. Wird ein betroffener Datensatz nicht geändert, so enthält die

Datenbank widersprüchliche Informationen.

Lösung:

Tabelle muss in mehrere Tabellen aufgespalten werden.

#### 3. Normalform 1.3.3

- Jede Entität liegt in 2. Normalform vor.
- Jedes Feld, welches nicht Bestandteil des Kandidatenschlüssels ist, hängt nicht transitiv von einem Kandidatenschlüssel ab.

#### Access XP-Grundlagen 2

### 2.1 Erstellen einer einfachen Datenbank

### Neu

8 Leere Datenbank

Wenn man eine neue leere Datenbank erstellen möchte, erscheint vorher ein Fenster, um diese zu speichern. In diesem Beispiel wird die Datenbank "Auftragsverwaltung" genannt.

Bereit

Nach der Bestätigung durch das Klicken auf "Erstellen" erscheint das Datenbankfenster.

Eigentlich sind hier zwei Programme in einem Paket vereinigt. Es besteht eine Schizophrenie. Man ist Datenbankentwickler und -anwender gleichzeitig. Dies ist natürlich gewöhnungsbedürftig.

### Access-Dateiformate und Konvertierung

Durch die laufende Verbesserung von Anwendersoftware kommt es in unregelmäßigen Abständen auch zu Änderungen im internen Dateiaufbau. Es wird berücksichtigt, dass mit neueren Programmen auch Datenbanken geöffnet werden können, die mit älteren Access-Versionen erstellt wurden (Abwärtskompatibilität). In umgekehrter Reihenfolge ist dies jedoch nicht möglich.

Access XP bietet im Menü [Extras] - [Datenbank-Dienstprogramme] Konvertierungstools an, mit denen Sie eine Daten-

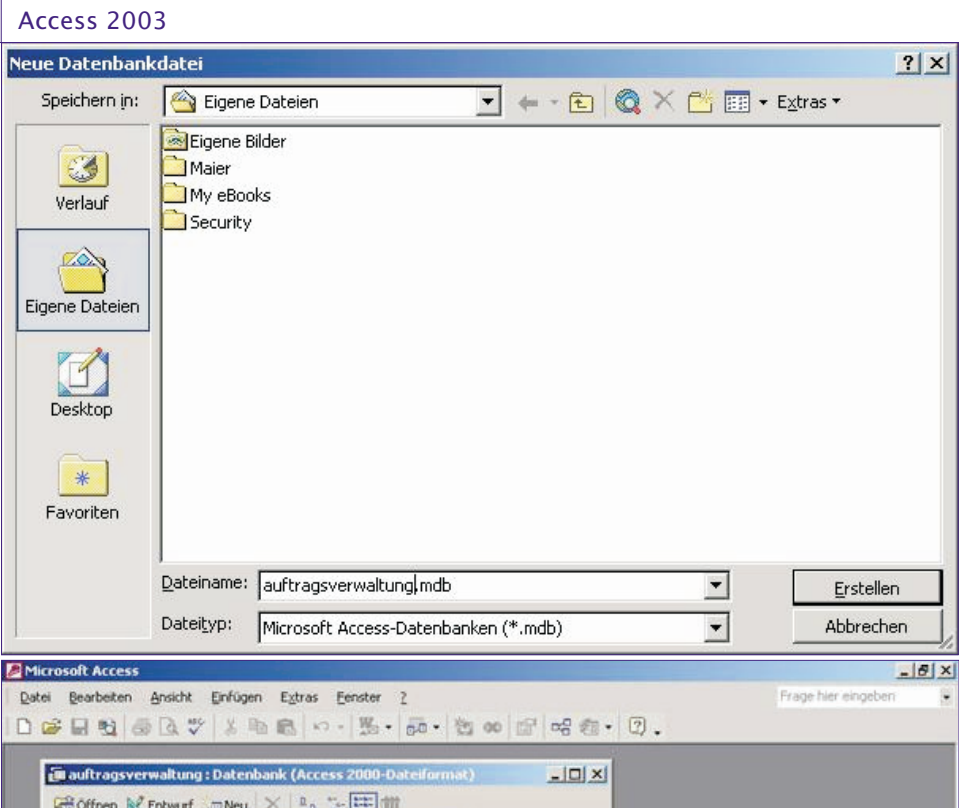

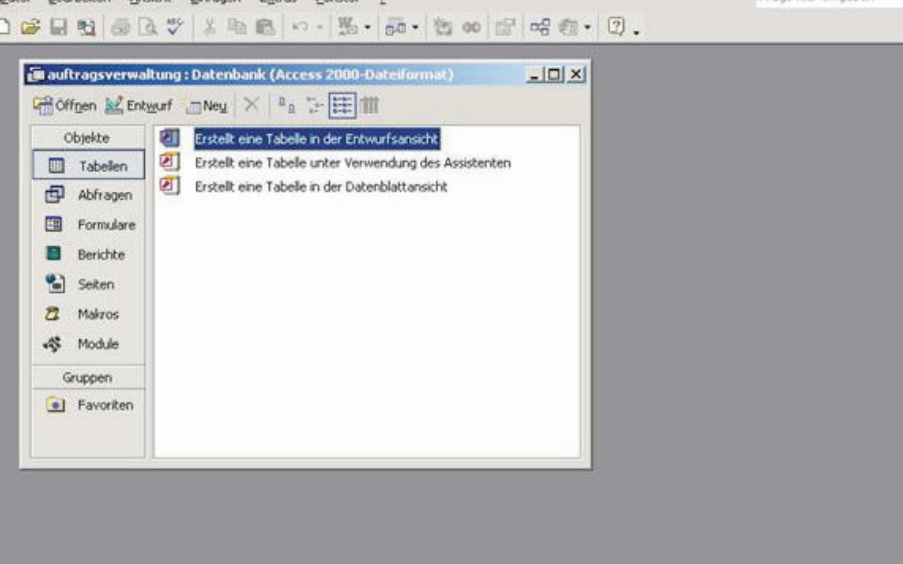

Datenbankfenster: fungiert als Drehscheibe für alle Datenbankobjekte, die gemeinsam die Datenbank bilden

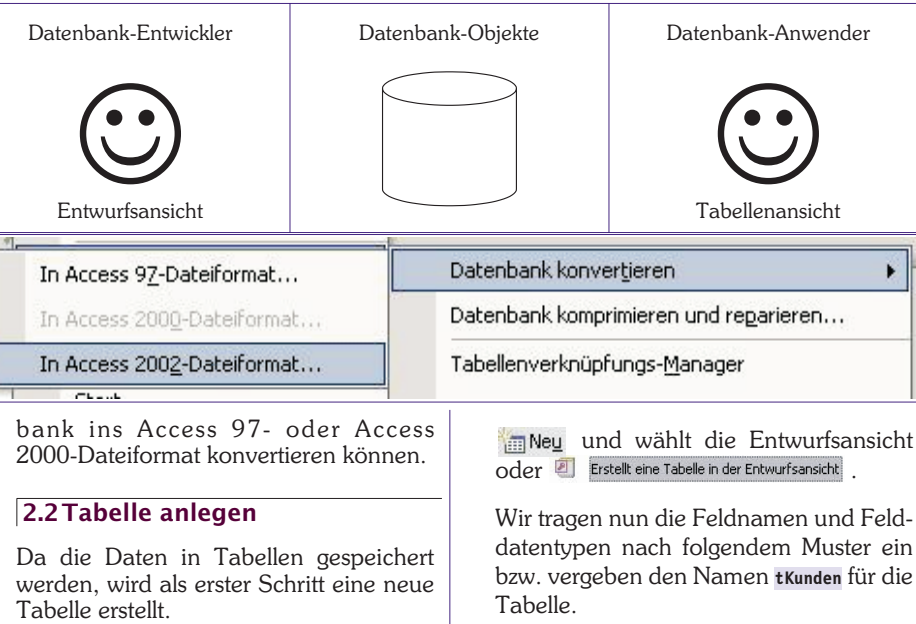

Wenn das Objekt "Tabellen" links markiert ist, klickt man auf KEntwurf oder

In Neu und wählt die Entwurfsansicht

Wir tragen nun die Feldnamen und Felddatentypen nach folgendem Muster ein

Bei der Erstellung der Tabelle sind verschiedene Punkte zu beachten.

### 🔳 tKunden : Tabelle

| Feldname  | Felddatentyp  |
|-----------|---------------|
| KundenNr  | Zahl          |
| kNachname | Text          |
| kVorname  | Text          |
| kStrasse  | Text          |
| kPLZ      | Text          |
| kOrt      | Text          |
| kGebDatum | Datum/Uhrzeit |

### 2.2.1 Regeln für Feldnamen, Tabellennamen und anderen Access-Objekten

- Feldnamen und andere Objektnamen dürfen maximal 64 Zeichen enthalten.
- Verboten sind: Rufzeichen, eckige Klammern, Punkte und Akzentzeichen
- Dringend abzuraten ist von der Verwendung von Leerzeichen, Umlauten und Sonderzeichen.

Erfüllen Feldnamen diese Regel, so werden sie "**reguläre Bezeichner**" genannt.

Dringend abzuraten ist von der Verwendung von Bezeichnungen, die bereits Access-intern verwendet werden, zum Beispiel "Name".

Wenn Sie einen Feldnamen wählen, der mit "-nummer" endet, so schlägt Access automatisch eine Indizierung "Ja (Duplikate möglich)" vor.

Tipp für das Speichern von Tabellen:Beginnen Sie den Namen der Tabelle miteinem kleingeschriebenen t oder tb1 (alsobeispielsweisetKunden, tb1Kunden,tb1\_Kunden); bei Abfragen verwenden Sie q(für "query"). Damit können Sie beim Er-stellen von Formularen und Berichten Ta-bellen sofort von Abfragen unterscheiden.

### 2.2.2 Felddatentypen Text

- **Text**: maximal 255 Zeichen, alle Datenbankoperationen sind damit möglich (Suchen, Sortieren, ...)
- **Memo**: max. 65536 Zeichen, kein Suchen oder Sortieren möglich (z.B. Anmerkungen, Kommentare)
- **Hyperlink** (Verweis auf eine Web-Adresse)

Zahl

- Ganzzahlig: mit ganzzahligen Werten kann exakt (ohne Ungenauigkeiten) gerechnet werden. Beim Datentyp "Zahl" stehen folgende Möglichkeiten zur Verfügung:
  - Byte (1 Byte): 0 bis 255
  - Integer (2 Byte): -32768 bis +32767
  - Long Integer (4 Byte): ca. -2 Mrd. bis ca. +2 Mrd.
- **Gleitkommazahlen**: Damit kann nicht exakt gerechnet werden. Es treten bei jedem Rechenvorgang Ungenauigkeiten und Rundungsfehler auf (z.B. 2.0 + 3.0 = 4.999999542)
  - Single (4 Byte)
  - Double (8 Byte)

Unterschied: Genauigkeit, Wertebereich

Spezielle Ganzzahlen

office@zahler.com

- **Datum/Uhrzeit** (intern: Datum = Anzahl der Tage seit 01.01.1900; Zeit = Anzahl der Sekunden seit Mitternacht)
- **Währung** (engl. *Currency*): skalierte Ganzzahl; intern wird die Zahl mit 10000 multipliziert, für die Darstellung wieder dividiert und auf zwei Stellen gerundet.
- AutoWert (engl. AutoNumber) = Long Integer-Wert, der automatisch vergeben wird; es wird bei 1 zu zählen begonnen (nicht änderbar) und aufwärts gezählt; vergebene und dann gelöschte Nummern können nachträglich nicht mehr vergeben werden.
- **Ja/Nein** (engl. Yes/No): kann nur zwei Werte haben, nämlich -1 für Ja und 0 für Nein

Objekt

• **OLE-Objekt**: *Object Linking and Embedding* (z.B. Grafiken, Sound, Video,...). Diese sind nicht zu empfehlen, da sonst die Datenbank sehr groß werden kann.

### 2.2.3 Feldeigenschaften

Jedes einzelne Feld, das angelegt wird, kann man mit bestimmten Feldeigenschaften versehen werden.

| Allgemein       | Nachso  | hlagen                            |  |
|-----------------|---------|-----------------------------------|--|
| Feldgröße       |         | Long Integer                      |  |
| Format          |         | 0000                              |  |
| Dezimalstellena | anzeige | Automatisch                       |  |
| Eingabeformat   | 1.00    |                                   |  |
| Beschriftung    |         |                                   |  |
| Standardwert    |         | 0                                 |  |
| Gültigkeitsrege | L       | <10000                            |  |
| Gültigkeitsmeld | ung     | Nur vierstellige Nummern erlaubt! |  |
| Eingabe erford  | erlich  | Nein                              |  |
| Indiziert       |         | Ja (Ohne Duplikate)               |  |

| Allgemein Nachsch               |        | chlagen                                |
|---------------------------------|--------|----------------------------------------|
| Format                          |        | Datum, kurz                            |
| Beschriftung                    |        |                                        |
| Standardwert<br>Gültickeitsrege | r.     | <datum()< td=""></datum()<>            |
| Gültigkeitsmeld                 | ung    | Nur Datumsangaben in der Vergangenheit |
| Eingabe erford                  | erlich | Nein                                   |
| Indiziert                       |        | Nein                                   |
| IME-Modus                       |        | Keine Kontrolle                        |
| IME-Satzmodu                    | 5      | Keine                                  |

### Feldeigenschaften für GebDatum

### Format

Dies ist das Ausgabeformat: Wie sollen die eingegebenen Daten angezeigt werden? Es sind Standard- und benutzerdefinierte Formate möglich.

### Beispiele für Standardformate

**Datum kurz** 19.06.1994

**Euro** € 1.798,78

### Beispiele für benutzerdefinierte Formate

- 0000 Zahlen werden vierstellig dargestellt
- **#.##0,00** Zahlen werden mit 2 Kommastellen und Tausenderpunkt dargestellt zwischen 5 und 10
- >... bei Texten wird der Text dann in Großbuchstaben ausgegeben

Sowohl vorgegebene als auch Excel-Formate sind erlaubt.

### Eingabeformat

OFFICE

Bei Datumsangaben ist es sinnvoll. Access stellt eine "Maske" dar, die als Eingabehilfe zu verstehen ist.

### Beschriftung

Ist nicht erwünscht, dass der Feldname in Formularen und Berichten automatisch als Beschriftung übernommen wird, kann hier eine eigene Beschriftung vergeben werden.

In Formularen wird diese statt des Feldnamens sichtbar. Sie ist empfehlenswert, wenn Feldname zu wenig aussagt, oder wenn wegen der Feldnamenregeln bewusst Schreibfehler vorkommen (z.B.: Geburtsdatum, Straße, KdNr., ...)

### Standardwert

Das ist der Wert, der in der Tabelle beim Anlegen eines neuen Datensatzes automatisch vorgeschlagen wird.

### Gültigkeitsregel

Zum Beispiel bedeutet <Datum(), dass das eingegebene Datum in der Vergangenheit liegen soll

### Gültigkeitsmeldung

Sie wird angezeigt, wenn die Gültigkeitsregel verletzt wird.

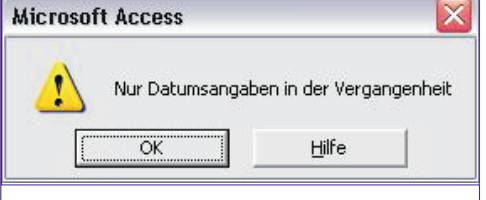

### Eingabe erforderlich

Hier ist zu beachten, dass ein Datensatz nicht gespeichert werden kann, so lange dieses Feld nicht mit einem konkreten Eingabewert belegt wurde. Daher nur wirklich bei jenen Feldern einsetzen, ohne die der Datensatz nicht identifizierbar wäre - in unserer Tabelle wäre das der Nachname.

### Indiziert

Damit wird der Suchvorgang beschleunigt (gezielt einsetzen: Nachname); Änderungs- und Löschvorgänge jedoch finden langsamer statt.

### Leere Zeichenfolge

Bei *JA* ist eine leere Zeichenfolge **"** erlaubt, auch wenn eine Eingabe erforderlich ist.

### Unicode-Kompression

Ursprünglich wurden Informationen mit einem 7 Bit-ASCII-Code (ASCII = American Standard Code for Information Interchange) gespeichert, einem Kode, der heute noch zur Übertragung von E-Mails verwendet wird. Mit diesem Kode konnten 27=128 Zeichen gespeichert werden; die Codierung war und ist international einheitlich. Um die nationalen Sonderzeichen unterzubringen, wurde der 8 Bit-ASCII-Code eingeführt, der 256 Zeichen unterscheiden konnte. Die Zeichen mit den Codenummer 128 bis 255 waren aber länderspezifisch; so genannte Kode-Tabellen für jeden Sprachraum machten die Systeme inkompatibel. Ein Lösungsansatz wurde erst in den 90er-Jahren mit der Einführung des 16 Bit-UNICODE-Systems gefunden. Hier sind

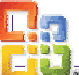

insgesamt 65536 Zeichen kodierbar, die Kodierung ist wieder international einheitlich. Wird die Unicode-Kompression aktiviert, so wird nur ein 8 Bit-Code gespeichert (speicherplatzsparend, aber nicht international kompatibel).

### 2.3 Nachschlagefelder

Wir ergänzen nun das Feld "Familienstand". Um sicherzustellen, dass man eindeutig: ledig, verheiratet, geschieden, verwitwet einträgt, erzeugt man ein Nachschlagefeld.

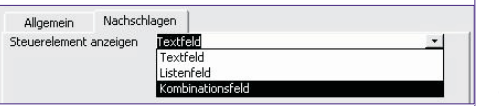

Bei den Feldeigenschaften wechseln wir auf die Registerkarte Nachschlagen.

### Was ist ein Steuerelement?

Alles, was man in Windows sehen kann, besteht in Wirklichkeit aus vielen Steuerelementen (Controls); z.B. Kombinationsfeld (Kombination aus Textfeld und Listenfeld), Textfeld oder Listenfeld . Das Listenfeld sieht aus wie ein Kombinationsfeld ohne der obersten Zeile; es wird nicht mehr verwendet.

### Herkunftstyp

Er ist in diesem Fall keine Tabelle oder Abfrage, sondern eine Werteliste.

### Datensatzherkunft

Wir füllen die Zeile mit den Werten aus. die durch Semikolon und ohne Leerschritt getrennt werden.

### Nur Listeneinträge

Steu Herk Date Gebi Spal Spal Zeile Liste Nur I

18

Wir verwenden JA, sonst wären auch andere Werte erlaubt.

|                                           | F                                                            | eldname                                                   | Felddatentyp         | b (7)         |
|-------------------------------------------|--------------------------------------------------------------|-----------------------------------------------------------|----------------------|---------------|
|                                           | KundenNr                                                     |                                                           | Zahl                 | <u>BY</u>     |
|                                           | kNachname                                                    | e l                                                       | Text                 | (constraint)  |
|                                           | kVorname                                                     |                                                           | Text                 | -             |
|                                           | kStrasse                                                     |                                                           | Text                 |               |
|                                           | <b>k</b> PLZ                                                 |                                                           | Text                 | - Grand -     |
|                                           | kOrt                                                         |                                                           | Text                 | 1000          |
| iteue<br>ierku<br>Jaten<br>jehur          | reiement anzeigen<br>nftstyp<br>satzherkunft<br>ndene Spalte | KombinationsFeld<br>Wertliste<br>ledig;verheitratet;<br>1 | geschieden;verwitwet |               |
| inalte                                    | nanzani                                                      |                                                           |                      |               |
| palte<br>palte                            | nanzanı<br>nüberschriften                                    | Nein                                                      |                      | Wook          |
| palte<br>palte<br>palte<br>eilen<br>isten | manzani<br>müberschriften<br>mbreiten<br>anzahl<br>breite    | Nein<br>3cm<br>8<br>3cm                                   |                      | Wech<br>sicht |

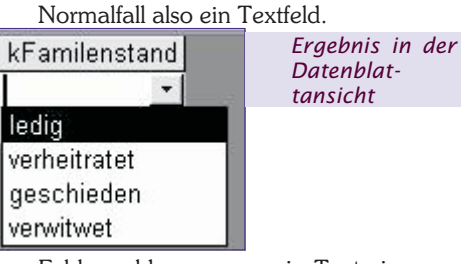

Fehlermeldung, wenn ein Text eingegeben wurde, der nicht in der definierten Wertliste aufscheint:

- Wählen Sie ein Ele
  - 2.4 Primärschlüssel und Indizes

Das ist das Feld, über das jeder Datensatz eindeutig identifizierbar ist.

Als Primärschlüssel muss ein Feld verwendet werden, dessen Werte eindeutig sind. Das bedeutet, es muss aus der Kenntnis des Primärschlüsselwertes möglich sein, auf genau einen Datensatz rückzuschließen.

### Beispiele für Primärschlüsselfelder

- Kundennummer
- Artikelnummer
- Buchungsnummer

Es gibt auch mehrteilige Primärschlüssel. Dieser wird beispielsweise aus der Kombination von Geburtsdatum und Sozialversicherungsnummer gebildet wird. Dazu markiert man beide Zeilen mit gedrückter (Strg) - Taste. In diesem Fall Achtung: Die beiden Schlüsselsymbole sind irreführend; auch in dieser Tabelle gibt es nur einen Primärschlüssel!

Anmerkung: Jedes indizierte Feld in Access kann als "Sekundärschlüssel" bezeichnet werden. Der Begriff wird aber im Zusammenhang mit Access-Datenbanken praktisch nicht verwendet, da - außer den bereits erwähnten Zeitvorteilen beim Suchen und Sortieren - ein Sekundärschlüssel keine weiteren Vorteile bringt.

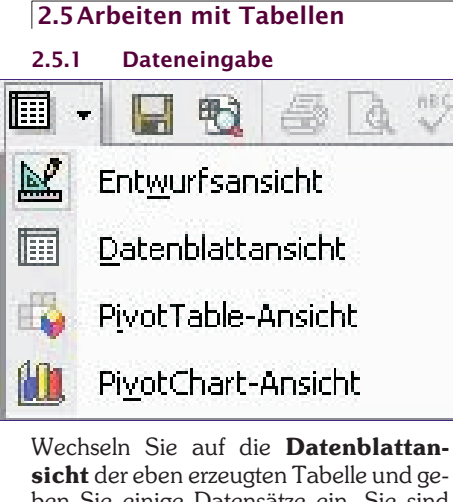

t der eben erzeugten Tabelle und ge-Sie einige Datensätze ein. Sie sind Datenbank-Anwender.

hname kVorname kStrasse kPLZ kOrt kGebDatum kFami

Der Datensatz wird bei jeder Art von Navigation gespeichert. Das Speichern im Menü oder mit dem Symbol speichert lediglich das Aussehen (Spaltenbreite, Sortierung, ...).

Datensatz in Bearbeitung, noch nicht auf der HD gespeichert.

Bereits gespeicherter Datensatz.

- Zeigt den aktuellen Datensatz.
- \*Nächster neuer Datensatz.

| verw | altung : Daten | tenbank (Access 2000-Dateitormat) |          |   |  |  |
|------|----------------|-----------------------------------|----------|---|--|--|
| Tabe | lle            |                                   |          |   |  |  |
| ٧r   | kNachname      | kVorname                          | kStrasse | T |  |  |
| 0001 | Huber          | Georg                             | Hart 5   | 3 |  |  |
| 0002 | Krammer        | Simone                            | Weg 3    | 3 |  |  |
| 0003 | Wagner         | Konrad                            | Hub 28   | 3 |  |  |
| 0004 | Aigner         | Sandra                            | Oed 2    | 3 |  |  |
| 0000 |                |                                   |          |   |  |  |

Tabelle sortieren

🗈 💼 🗠 🤮 🛃 🏹 🍹 🛅

2.5.2

5 🖪 💖

### 2.5.3 Suchen in der Tabelle

| 8 <b>6</b> | Verglichen wird mit ganzem Feld     |
|------------|-------------------------------------|
| . u        | (whole field) oder mit einem Teil   |
|            | des Feldes (any part of field) oder |
|            | mit dem Anfang des Feldinhalts      |
| (beginn    | of field).                          |
|            |                                     |

| Suchen und E | rsetzen                              |       |                      |    | ? 🔀          |
|--------------|--------------------------------------|-------|----------------------|----|--------------|
| Suchen       | Ersetzen                             |       |                      |    |              |
| Suchen nach: | Huber                                |       |                      | •  | Weitersuchen |
| Sughen in:   | kNachname 💌                          |       |                      | 1  | Abbrechen    |
| Vergleichen: | Ganzes Feld                          | •     |                      |    |              |
| Sychen:      | Teil des Feldinhaltes<br>Ganzes Feld |       |                      |    |              |
|              | Anrang des Heidnnaites               | thten | Eormatierung beachte | en |              |

#### Filtern in der Tabelle 2.5.4 Auswahlbasierender Filter

🦻 Ausschalten des Filters mit 🍸 . Es werden alle Datensätze angezeigt, die identisch mit der markierten Auswahl sind.

### Auswahlausschließender Filter

| atensätze              | Extras Eenster ?               |                                    | 2                        |          |                                   |        |
|------------------------|--------------------------------|------------------------------------|--------------------------|----------|-----------------------------------|--------|
| Eilter                 | Eilter +                       |                                    | Eormularbasierter Filter |          |                                   |        |
| Sortieren + 🥰 Auswahlt |                                | us <u>w</u> ahlbasierter Filter    |                          |          |                                   |        |
| Filter/Sg              | ortierung anwenden             |                                    |                          | Auswah   | ılauss <u>c</u> hließender Filter | r      |
| Filter/So              | ortierung entfernen            |                                    | Y                        | Spezialf | ilter/-sortierung                 |        |
| Datensa                | atz speichern Umschalt+Eingabe | schalt+Eingabe kOrt kGebDatum kFam |                          |          |                                   |        |
| Aktualis               | ieren                          |                                    | nste                     | tten     | 30.07.1982                        | ledig  |
| Daten e                | ingehen                        |                                    | nste                     | tten     | 23.08.1967                        | verhei |
| Eaconic                | ingeben.                       |                                    | Pö                       | lton     | 15 04 1973                        | neech  |

Da kein Symbol dafür vorgesehen ist. wird dieser über das Menü [Datensätze] -[Filter] - [Auswahlausschließender Filter] aufgerufen. Alle ausgewählten Attribute werden nicht aufgelistet. Ausgeschaltet

### wird er mit

### Formularbasierender Filter

filter by form. Im Formular werden 福 verschiedenste Filtereinstellungen getroffen. Dann wird der Filter mit 🝸 aktiviert. Ausschalten des Filters wie vorher. Spezialfilter

Er wird in der Praxis nicht verwendet. Stattdessen erstellt man eine Abfrage.

Übung: Erstellen Sie bitte eine weitere Tabelle tArtike1 (oder tb1Artike1) und geben Sie einige Beispiel-Datensätze ein!

| Feldname             | Felddatentyp        | Beschreibung      |
|----------------------|---------------------|-------------------|
| IN ANI               | Text                |                   |
| ABez                 | Text                |                   |
| AEinzelpreis         | Währung             |                   |
|                      |                     |                   |
|                      | Feldeigenschal      | ften              |
| Allgemein Nachso     | thlagen             |                   |
| Feldgröße            | 4                   | 1                 |
| Format               | 2                   |                   |
| Fingabeformat        | -                   | Fio Faldname kan  |
| Reschriftung         | ārtikalnummar       | bis zu 64 Zeichen |
| Chandandurat         | Archeingminer       | lang sein.        |
| Cohlabahara          |                     | einschließlich    |
| Gulogkeicsregei      |                     | Leerzeichen.      |
| Guitigkeitsmeidung   |                     | Drücken Sie F1,   |
| Eingabe erforderlich | Nein                | um Hilfe zu       |
| Leere Zeichenholge   | Nein                | Feldnamen zu      |
| Indiziert            | Ja (Ohne Duplikate) | erhalten.         |
| Unicode-Kompression  | Ja                  |                   |
| IME-Modus            | Keine Kontrolle     |                   |
|                      |                     |                   |

### 2.6 Auswahlabfragen Man unterscheidet

🖶 Abfragen

prinzipiell zwei Typen von Abfragen:

### a Auswahlabfragen

Teilbereich oder auch alle Daten aus einer Tabelle auswählen (entspricht Filter)Daten aus mehreren Tabellen in einer Ansicht zusammenstellen

### b Aktionsabfragen

"Aktionsabfragen": Daten automatisch ändern, löschen und hinzufügen (z.B. Preise in einer Artikeltabelle automatisch um 5 % erhöhen)

### 2.6.1 Erstellen einer neuen Auswahlabfrage

Überlegungen für die Gestaltung einer Auswahlabfrage

- Aus **welcher Tabelle** (bzw. welchen Tabellen) kommen die Daten?
- Welche Felder (welche Spalten) sollen im Abfrageergebnis angezeigt werden (Projektion)? Felder müssen im QbE-Bereich (*Query by Example*) (Abfrage It. Beispiel) eingegeben werden?.
- Welche Datensätze (welche Zeilen) sollen im Abfrageergebnis angezeigt werden (Selektion)? Einschränken durch Kriterien (Criteria)-Vergabe.

### Hilfreiche Tastenkombinationen

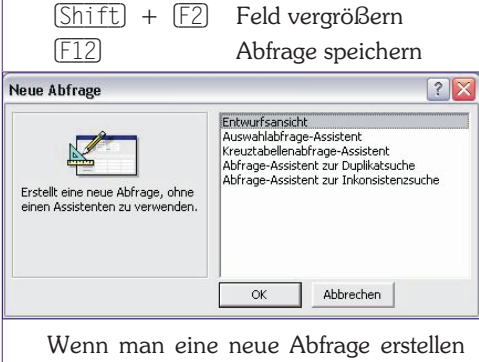

wenn man eine neue Abfrage erstellen möchte, muss man angeben, woher die Daten kommen sollen. Mit kann man einzelne markierte auswählen und mit Schließen fortset-

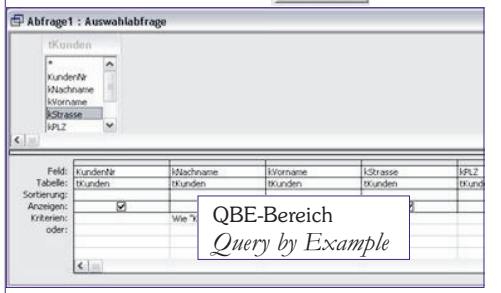

### zen.

Um Felder in den QbE-Bereich zu stellen, hat man mehrere Möglichkeiten.

- Rechts in einem Feld kann ich durch Anklicken des Pfeiles die verfügbaren Felder auflisten lassen und das Betreffende auswählen.
- Sie können die Felder auch durch Doppelklick in den QbE-Bereich übernehmen.
- Es besteht auch die Möglichkeit, die einzelnen Felder mit Drag & Drop von den Tabellen in den QbE-Bereich zu ziehen.
  - office@zahler.com

Mit Doppelklick auf die graue Überschrift der Tabelle tKunden können

| Sortierung:<br>Anzeigen:<br>Kriterien:<br>oder: | KundenNr<br>kNachname<br>kVorname<br>kStrasse<br>kPLZ |
|-------------------------------------------------|-------------------------------------------------------|
| -                                               | kOrt<br>kGebDatum                                     |
| ie alle Felde                                   | er markieren.                                         |

Tabelle: [tKunden.

Feld:

|                                        | 2 | Wenn                    | Feld:                            | kStrasse |   |
|----------------------------------------|---|-------------------------|----------------------------------|----------|---|
| tKunden                                |   | Anzei-                  | Tabelle:                         | tKunden  | _ |
| *<br>KundenNr<br>kNachname<br>kVorpame |   | gen ☑<br>aktiviert      | Anzeigen:<br>Kriterien:<br>oder: |          |   |
| kStrasse                               | ~ | lst, wird<br>Id bei der |                                  |          | _ |

Abfrage angezeigt.

S

Der Stern würde alle Felder gleichzeitig in eine Spalte eintragen.

### 2.6.2 Formulieren von Kriterien

Im QbE-Bereich werden nun Kriterien formuliert, nach denen die Daten gefiltert werden.

### Textfelder

Suchmuster für Textfelder werden in Access immer mit einem doppelten Anführungszeichnen gekennzeichnet.

- "Müller" exakte Übereinstimmung wird gefordert (es werden alle Datensätze im Abfrageergebnis ausgegeben, deren Eintrag im Nachnamen exakt dem Wort "Müller" entspricht); das =-Zeichen kann weggelassen werden
   Wie "S\*" Wie = Ähnlichkeitsopera-
- tor; es sind auch Jokerzeichen im Suchmuster zugelassen.
- 0 bis beliebig viele Zeichen (laut Norm: %)
- Wie "M??er" ? ... exakt ein unbekanntes Zeichen (laut Norm: \_) <"\$\*" A bis R
- >"s\*" S bis Z; eigentlich >= (>= gibt es bei Texten nicht)

Zwischen "B\*" Und "S\*" B bis R Datumsfelder

Einträge in Datumsfeldern werden in Access mit # (Nummern-Zeichen) gekennzeichnet.

- Zwischen #01.01.1970# Und #31.03.1970#
- <Datum() keine #-Zeichen, da
  Datum() eine Access-Funktion darstellt</pre>

### Zahlenfelder

Werte werden immer ohne spezielle Kennzeichnung (Anführungszeichen bzw. Nummernzeichen) eingetragen.

Zwischen 100 Und 500  $$<\!100\,und\!>\!500$ 

- >34
- <150

### >=56,3

Ja-/Nein-Felder

Sind eigentlich Zahlen, Werte daher ebenfalls ohne Anführungszeichen!

| Wie | Ja   | Wie | Nein   |
|-----|------|-----|--------|
| Wie | Wahr | Wie | Falsch |
| Wie | -1   | Wie | 0      |

Access 2003 OFFICE

~

| KundenNr | KNachname | kVorname      |
|----------|-----------|---------------|
| tKunden  | tKunden   | tKunden       |
| 150 (6   |           |               |
| ✓        |           | V             |
|          | Wie "K*"  |               |
|          |           | Ist Nicht Nul |

Kunden, deren Nachname mit K beginnt oder Kunden deren Vorname eingetragen ist

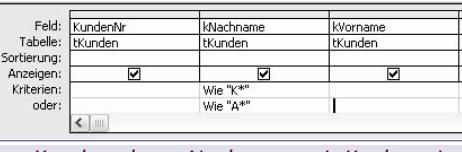

### Kunden, deren Nachname mit K oder mit A beginnt

| Feld:       | KundenNr | kNachname              | kVorname |
|-------------|----------|------------------------|----------|
| Tabelle:    | tKunden  | tKunden                | tKunden  |
| iortierung: |          |                        |          |
| Anzeigen:   |          | V                      | V        |
| Kriterien:  |          | Wie "K*" Oder Wie "A*" |          |
| oder:       |          |                        |          |
|             | <        |                        |          |

### Kunden, deren Nachname mit K oder mit A beginnt (nach Bearbeitung durch den Abfrageassistenten)

### Wie True Wie False

Leere bzw. nicht-leere Felder

Nicht benützte Felder werden intern durch die symbolische Konstante <NULL> gekennzeichnet. <NULL>-Einträge können mit keinem anderen Wert verglichen werden, nicht einmal mit anderen <NULL>-Werten. Daher darf der Wie-Operator in diesem Fall nicht verwendet werden, es gibt eine eigene Syntax:

Ist Null

### Ist Nicht Null

### Kombination mehrerer Kriterien

Diese erfolgt mit BOOLEschen Operatoren (AND, OR, NOT)

### a Verknüpfung mit AND

Dabei stehen Kriterien in derselben Zeile nebeneinander. Ein Datensatz erscheint nur dann im Abfrageergebnis, wenn beide Kriterien wahr sind.

Übliche Darstellung: "Wahrheitswerte-Tabelle"

| Α      | В      | A And B |
|--------|--------|---------|
| wahr   | wahr   | wahr    |
| wahr   | falsch | falsch  |
| falsch | wahr   | falsch  |
| falsch | falsch | falsch  |

b Verknüpfung mit OR (nicht ausschließendes ODER)

Der Datensatz erscheint dann im Abfrageergebnis, wenn mindestens ein Kriterium oder auch beide wahr sind. Achtung: Es entspricht nicht dem üblichen Sprachgebrauch.

Dabei steht das erste Kriterium steht in der Kriterienzeile und das zweite Kriterium steht in der Oder-Zeile.

| Α    | В    | A Or B |
|------|------|--------|
| wahr | wahr | wahr   |

#### OFFICE Access 2003

QL SQL-Ansicht

| wahr   | falsch | wahr   | Der<br>hen           |
|--------|--------|--------|----------------------|
| falsch | wahr   | wahr   | Datei Bearbeit       |
| falsch | falsch | falsch | Ent <u>w</u> urfsans |
|        |        |        | Datenblatta          |

Hier werden alle Kunden angezeigt, deren Nachname mit Koder mit Abeginnt.

#### 2.6.3 Berechnete Felder in Abfragen

Syntax: Feldname:Formel[Feldnamen],

z B :

### Geburtsmonat:Monat([Geburtsdatum])

Das Gleichheitszeichen entfällt wegen dem Doppelpunkt. Die Formel kann auch aus einer Funktion bestehen. Argumente werden Feldnamen, die in eckige Klammern geschrieben werden.

### z.B. Name: [Vorname] & " "& [Nachname]

Hier werden der Vorname und der Nachname in einem Feld vereinigt. Vor und nach & wird ein Leerschritt gesetzt, sonst werden diese nicht erkannt.

### Z.B. Gehalt in Euro: [Gehalt]/13.7603

Hier wird in einer weiteren Zelle ein Gehalt in Euro ausgegeben.

z.B. Anrede:

### Wenn([weiblich]=-1;"Frau";"Herrn")

Das berechnete Feld wird nicht gespeichert. so wird die DB nicht unnötig belastet. Erst bei Abfragen wird dieses Feld erzeugt.

#### 2.6.4 Parameterabfragen

Bei den Kriterien wird die Frage in [ ] geschrieben. Es gelten die gleiche Regeln wie bei Feldnamen (keine.[?" und nicht identisch mit Feldnamen!).

### z.B. Wie [Geburtsmonat eingeben]

#### 2.6.5 Ausführen von Abfragen

führt eine Abfrage aus 1

#### wechselt in die Datenblattansicht

Bei Auswahlabfragen bedeuten beide Symbole dasselbe. Bei Aktionsabfragen wird mit dem 2. Symbol eine "Voransicht" möglich, die zum Beispiel anzeigt, welche Datensätze geändert bzw. gelöscht werden sollen. Das Rufzeichen führt diese Aktionsabfrage dann durch.

#### 2.6.6 Speichern von Abfragen

| ? 💈       |
|-----------|
| ОК        |
| Abbrechen |
|           |

Am besten soll man den Abfragenamen mit "q...." (für "Query") oder "a..." (für "Abfrage") beginnen lassen.

Es werden aber niemals die angezeigten Datensätze gespeichert, sondern nur die Abfrageanforderung in Form eines **SQL-Statements** (SQL = *Structured* Query Language). Damit wird Speicherplatz gespart, und jede Abfrage ist mit dem neuerlichen Durchführen wieder aktuell, da immer wieder auf die zugrunde liegenden Tabellen zugegriffen wird.

Der SOL-Befehl kann jederzeit angesehen (und geändert) werden: Microsoft Access

Für fortgeschnittene Anwen-Datei Bearbeiten Ansicht dungen werden Abfragen oft 🖬 • 🔛 🖷 🖪 🖉 nicht in der Entwurfsansicht Datenblattansicht sondern in der SOL-Ansicht erstellt. PivotTable-Ansicht
 PivotChart-Ansicht Beispiel:

Wichtig: Über die Datenblattansicht jeder Abfrage können Änderungen bzw. Neueinträge oder Löschungen in der Tabelle durchgeführt werden!

SELECT tKunden.KdNr, tKunden.Nachname, tKunden.Vorname, tKunden.Titel, tKunden.Anrede, tKunden.Strasse, tKunden.PLZ, tKunden.Ort, tKunden.GebDat, tKunden.weiblich FROM tKunden

WHERE tKunden.Nachname Like "K\*" OR tKunden.Titel Is Not Null;

### 2.7 Formulare zur Dateneingabe

Formulare

Dateneingabe für den Anwender. Die Eingabe

Formulare dienen zur

erfolgt über eine Eingabemaske, die man erstellt. Die Daten werden in der Tabelle gespeichert. Üblicherweise werden nicht Tabellen, sondern Abfragen als Datenquelle verwendet.

Man kann in einem Formular dieselben Aktionen durchführen wie in der Datenblattansicht einer Tabelle:

- Datensätze anzeigen, ändern und löschen
- neue Datensätze hinzufügen
- Datensätze sortieren, suchen, filtern
- Erstellt ein Formular unter Verwendung des Assistenten 8

Wir erstellen ein Formular mit dem Assistenten.

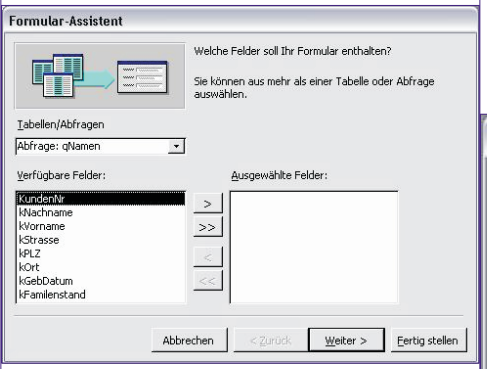

Jedes Fenster wird Schritt für Schritt abgearbeitet. Bei Tabellen/Abfragen wählt man aus, woraus dieses Formular erstellt werden soll. Mit den Schaltflächen zwischen den verfügbaren und ausgewählten Feldern kann man jene selektieren, die am Formular angeführt werden sollen

In diesem Fall soll ein Formular zur Eingabe von Kunden erstellt werden. Darum werden alle verfügbaren Felder ausgewählt. Mit der Schaltfläche "Weiter" gelangt man dann zum nächsten Schritt.

Bei den nächsten folgenden Schritten kann man nun das Aussehen festlegen.

Schließlich wird noch ein Name vergeben und der Assistent mit "Fertig stellen" beendet.

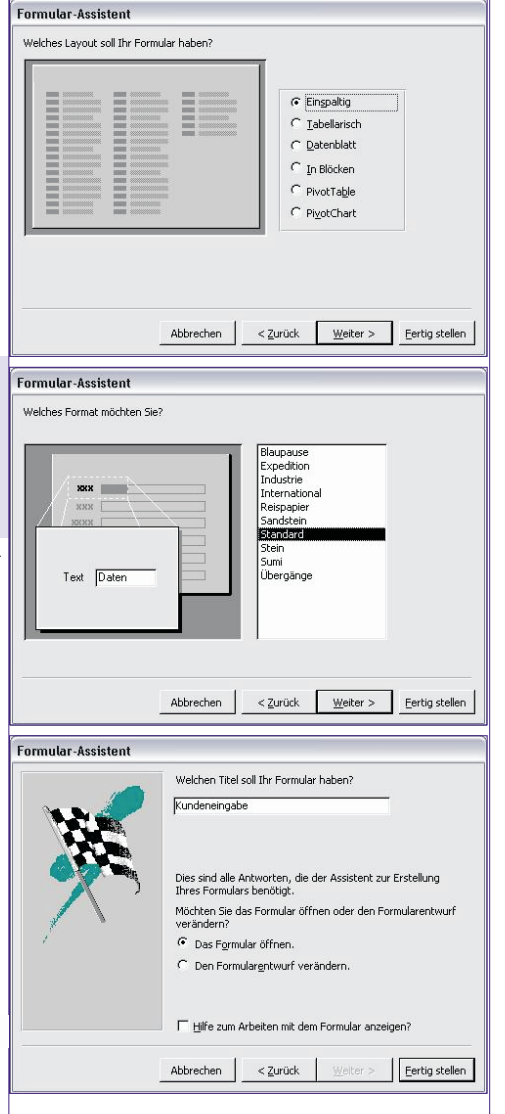

Hier können nun die selben Aktionen wie in der Datenblattansicht einer Tabelle

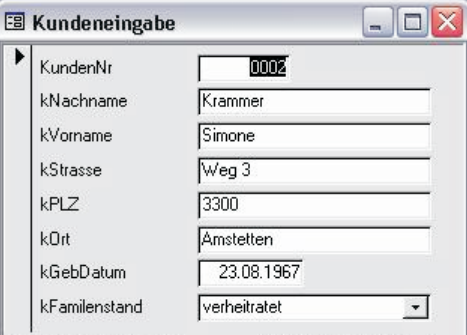

1 • • • • • von 2 Datensatz: I wesentlich komfortablere Moglichkeit, wo eine Datenverwaltung auch für reine Anwender möglich ist.

Die dazugehörige Entwurfsansicht sieht folgendermaßen aus:

Der schraffierte Bereich ist der tatsächlich für Formularinhalte verwendete Bereich.

Man unterscheidet Formularkopf, Detailbereich und Formularfuß.

Für Eingabeformulare kann die Regel gelten, dass alle Textfelder, die Datensätze anzeigen, und die dazugehörigen Bezeichnungsfelder immer im Detailbereich erstellt werden. Im Formularkopf könnte etwa eine Uberschrift (mit Hilfe eines Bezeichnungsfeldes) stehen.

OFFICE

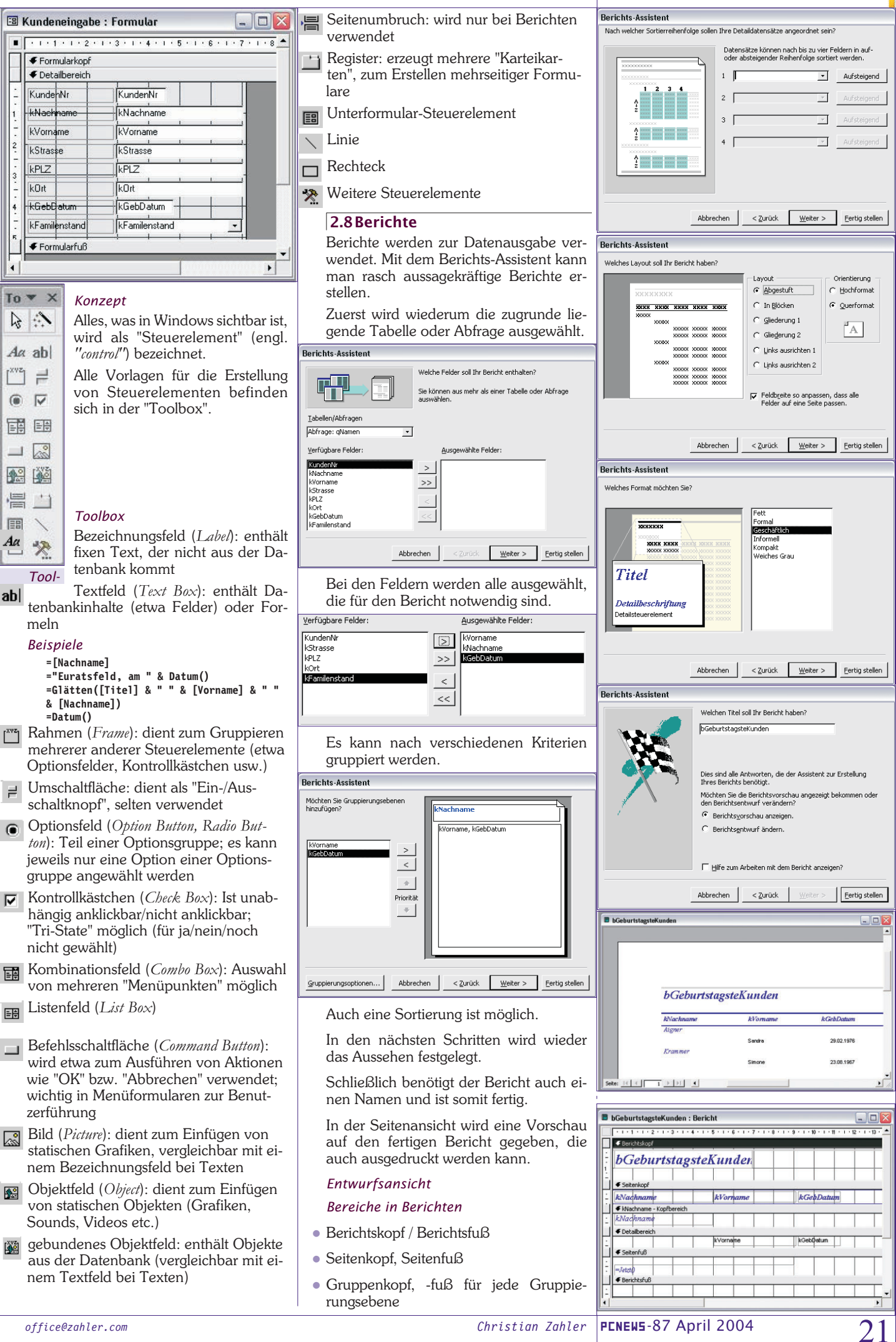

| OFFICE                                                                                                    | Access 2003                                                                                                    |                                                                                                    |                                                                                                    |
|----------------------------------------------------------------------------------------------------|----------------------------------------------------------------------------------------------------|----------------------------------------------------------------------------------------------------|----------------------------------------------------------------------------------------------------|
| Detailbereich                                                                                                    | Der Name eines Steuerelements darf nie<br>einem Feldnamen übereinstimmen! Mit<br>der Funktion " <i>Glätten</i> " werden gegebe-<br>nenfalls Leerzeichen am Schluss und<br>Leerzeichen am Anfang entfernt<br>glätten(). Summen werden im Berichts-<br>fuß gebildet.<br>Beispiele für Berichte<br>• Telefonliste<br>• Adress-Etiketten<br>• Lieferschein<br>• Rechnung                                                                                                    | Auf demselben W<br>Verknüpfung zu ei<br>herstellen. (Versuch<br>belle "Lieferanten" a<br>tenbank!)<br><b>[11:Datenbank (Access 2000-Da</b><br><b>Offeen Constants</b><br><b>II:Datenbank (Access 2000-Da</b><br><b>Offeen Constants</b><br><b>II:Datenbank (Access 2000-Da</b><br><b>Offeen Constants</b><br><b>II:Datenbank (Access 2000-Da</b><br><b>Offeen Constants</b><br><b>II:Datenbank (Access 2000-Da</b><br><b>Offeen Constants</b><br><b>II:Datenbank (Access 2000-Da</b><br><b>II:Datenbank (Access 2000-Da</b><br><b></b> | Veg können Sie eine<br>iner externen Tabelle<br>nen Sie das mit der Ta-<br>aus der Nordwind-Da-<br>teiformat)<br>************************************                                                                                                    |
| Raster ist die Größe des Druckbereiches<br>und nicht die Größe des Papiers.                                                                                                    | Krankenschein     Zeugnis                                                                                                    | Gegenüberstellung                                                                                                    | Import - Verknüpfung                                                                                                    |
|                                                                                                    | Laboranalyse Blutuntersuchung                                                                                                    | Importierte Tabelle                                                                                                    | Verknüpfte Tabelle                                                                                                    |
| A4-hoch<br>2.5cm                                                                                                    | <ul> <li>erweiterte "Serienbriefe" (Kurseinladung)</li> <li>§58a-("Pickerl")-Ausdruck</li> <li>Stundenpläne</li> <li>3 Komplexere Datenbanken</li> </ul>                                                                                                    | Die Daten und die Ta-<br>bellenstruktur werden<br>tatsächlich kopiert.                                                                                                    | Nur die Tabellenstruk-<br>tur wird kopiert, die<br>Daten bleiben in der<br>externen Tabelle. Es<br>wird kaum Platz in der<br>Datenbank benötigt.                                                                                                    |
| 2.5 cm                                                                                                    | 3.1 Importieren und Verknüpfen<br>von Tabellen<br>Beispiel: Importieren Sie die Tabelle<br>"Kunden" aus der Nordwind-Beispieldaten-                                                                                                    | Die Tabellenstruktur<br>kann jederzeit geän-<br>dert werden.                                                                                                    | Die Tabellenstruktur<br>kann nicht geändert<br>werden.                                                                                                    |
|                                                                                                    | bank.<br>Klicken Sie auf " <i>Neu</i> " und wählen Sie " <i>Ta-<br/>belle importieren</i> ":                                                                                                    | Auf die Daten in den<br>Tabellen kann zuge-<br>griffen werden<br><b>3.2 Beziehunge</b>                                                                                                    | Auf die Daten in den<br>Tabellen kann zuge-<br>griffen werden<br>n erstellen                                                                                                    |
| 2.5 cm<br>In der Entwurfsansicht können noch ver-<br>schiedenste Änderungen vorgenommen<br>werden: (Die Toolbox wird gleich ver-<br>wendet wie in Formularen.):<br>Überschrift als Bezeichnungsfeld einfü-<br>gen<br>Bilder mit Toolbox einfügen<br>Durch Markieren des Tools S "Bild"<br>kann man mit dem Mauszeiger bei der<br>rguünschten Stelle ginen Bahmen auf                                                                                                    | Dieser Assistent importiert<br>Tabellen und Objekte aus einer<br>externen Datei in die aktuelle<br>Datenbank.                                                                                                    | <ul> <li>Beziehungen</li> <li>Autowert beim Schlüt</li> <li>Long Integer Fremds</li> <li>Relationenschema<br/>belle</li> <li>Beziehung mit Drag</li> <li>Referenzielle Intensismus von Access,<br/>nur Kunden entha<br/>der Kundentabelle</li> <li>Prüfung, ob Fremds<br/>denen Primärschl<br/>chen</li> </ul>                                                                                                    | asselfeld<br>schlüsselfeld<br>oder Struktur der Ta-<br>g and Drop ziehen<br>tegrität: Prüfmecha-<br>ob in Verkaufstabelle<br>Iten sind, die auch in<br>angelegt sind<br>schlüsselfelder vorhan-<br>üsselfeldern entspre-                                                                                                    |
| gewünschien Stelle einen Kalinen auf-<br>ziehen. Dann muss man den Pfad des Bil-<br>des angeben. Nach Fertigstellung kann<br>man mit dem Kontextmenü Einstellun-<br>gen ändern. Damit beispielsweise Grafi-<br>ken nicht "abgeschnitten" dargestellt wer-<br>den, wird die Größenanpassung auf<br>"Zoomen" gestellt.                                                                                                    | Importeren III X<br>Suchen jr. Singles I Ar Constant and<br>Suchen jr. Sungles I Ar Constant and<br>Preduct Ar Constant and<br>Preduct Ar Constant and<br>Preduct Ar Constant and<br>Preduct Ar Constant and<br>Preduct Ar Constant and Ar Constant Ar Constant Ar C                                                                                                    | <ul> <li>aus Mastertabelle konstruktion</li> <li>pel) erst dann gelösverknüpften Daten belle gelöscht werd<br/>Tabelle in Datenba<br/>Beziehung = Relation</li> <li>Beziehungen</li> </ul>                                                                                                    | önnen Datensätze (Tu-<br>scht werden, wenn die<br>sätze in der Detailta-<br>en<br>unkbüchern = <i>Relation</i><br><i>ionship</i>                                                                                                    |
| Bild1:       Image: Second Second Secon | Determent<br>Determent<br>Determent | tbl_Verkauf = Deta<br>M:N-Beziehung bez<br>Aktualisierungs<br>Detailfeld: Ist nic<br>muss im Einzelfall<br>nauso wenn ich die<br>klicke.<br>Beispiel: Wenn ein<br>den Datensatz in d<br>werden auch alle E<br>tabelle gelöscht, die                                                                                                    | Auther<br>Mereckhung<br>Also<br>Also<br>Auther<br>Also<br>Also<br>Al |

22

Christian Zahler

treffen. Eine Auswertung der Umsätze ist dann nicht mehr möglich. Bei Beziehungen muss die Feldlänge und der Feldtyp übereinstimmen, nicht aber die Gültigkeitsregel. Verknüpfungseigenschaften ? × 💿 🗓 Beinhaltet nur die Datensätze, bei denen die Inhalte der verknüpften Felder beider Tabellen gleich sind 2: Beinhaltet ALLE Datensätze aus 'tbl\_Artikel' und nur die Datensätze aus 'Tbl\_Verkauf', bei denen die Inhalte der verknüpften Felder beider Tabellen gleich sind. 3: Beinhaltet ALLE Datensätze aus 'Tbl\_Verkauf' und nur die Datensätze aus 'tbl\_Artikel', bei denen die Inhalte der verknüpften Felder beider Tabellen gleich sind. ОK Abbrechen Tipp: Detailtabelle in die Mitte und die Mastertabellen sternförmig anordnen. Master Master-tabelle Detail-Master-tabelle Master tabelle Master 3.3 Auswahlabfragen basierend auf mehreren Tabellen Man sollte nie direkt mit den Tabellen, sondern immer mit Abfragen arbeiten. Tipp: Beziehungen nur im Beziehungsfenster erstellen, nicht in der Abfrage! Beziehungen gelten nämlich nicht nur für die Abfrage, sondern für die gesamte Datenbank! WICHTIG! Niemals verknüpfte Primärschlüsselfelder in der Abfrage verwenden! Verknüpfte Felder in der Detailtabelle MÜSSEN in der Abfrage enthalten sein! "qryHauptabfrage" ... enthält alle Felder aller verknüpften Tabellen mit Ausnahme der Schlüsselfelder.

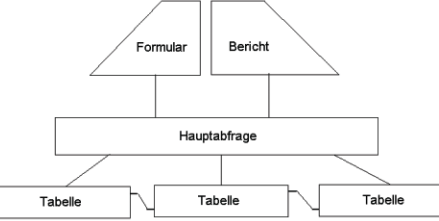

### 3.4 Nachschlagefelder

Beruhen auf intern erstellten Beziehungen. Werden üblicherweise in der Entwurfsansicht der Detailtabelle definiert.

### Kombinationsfeld wählen

Statt Wertlisten lieber Tabellen anlegen Wertlisten verändern die Programmierung Datenbank wird durch Wertlisten unflexibler

Nachschlagefelder beziehen sich meist auf andere Tabellen

Listenbreite nicht auf "Automatisch" setzen, weil dann nur eine Spalte angezeigt

| Allgemein                                         | Nachsch        | lagen                               |   |
|---------------------------------------------------|----------------|-------------------------------------|---|
| teuerelement a<br>ierkunftstyp<br>vatensatzherkur | nzeigen<br>hft | Kombinationsfeld<br>Tabelle/Abfrage | - |
| iebundene Spal                                    | te             | 1                                   |   |
| paltenanzahl                                      |                | 1                                   |   |
| paltenüberschri<br>paltenbreiten                  | ften           | Nein                                |   |
| eilenanzahl                                       |                | 8                                   |   |
| istenbreite                                       |                | Automatisch                         |   |
| lur Listeneinträd                                 | je             | Nein                                |   |

Herkunftstypen Gebundene Spalte = Spalte mit Primärschlüssel Spaltenbreite: für jede Spalte die eingestellt ist die cm angeben wenn ich sie auf 0 stelle wird sie ausgeblendet

wird; besser Summe der einzelnen Spalten in cm einsetzen.

| Aligemein Nachsch     | lagen            |      |
|-----------------------|------------------|------|
| Reverelement anzeigen | Kombinationsfeld | 1000 |
| Herkunftstyp          | Tabele/Abfrage   |      |
| Datensatzherkunift    | tbl_Kunden       |      |
| Gebundene Spalte      | 1                |      |
| Spaltenanzahl         | 3                |      |
| Spaltenüberschriften  | Nein             |      |
| Spaltenbreiten        | 2cm;3cm;2cm      | 100  |
| Zelenanzahl           | 8                |      |
| Listenbreite          | Automatisch      | - 10 |
| Nur Listeneinträge    | Nein             | - 11 |

### 3.5Komplexe Nachschlagefelder, die auf in Beziehung gesetzten Tabellen beruhen

Mit einem Nachschlagefeld ist es möglich, benutzerfreundliche Ansichten durch "Täuschung" des Anwenders herbeizuführen.

Voraussetzung: Eine Beziehung zwischen der Detailtabelle "Häuser" und der Mastertabelle "Hausmeister" besteht, zum Beispiel:

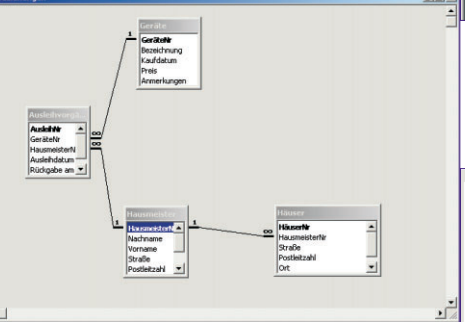

Im Feld "*Gebundene Spalte*" wird angegeben, in welcher Spalte der Tabelle "Hausmeister" (in welcher ja nachgeschlagen werden soll) der Wert steht, der hier (im Feld HausmeisterNr) **eingetragen** wer-

|                        | III Häuser : Tabelle                                                                                                    |                                                                                                    |   |  |
|------------------------|----------------------------------------------------------------------------------------------------|----------------------------------------------------------------------------------------------------|---|--|
| Feldname               |                                                                                                    | Felddatentyp                                                                                                    |   |  |
| ß                      | HäuserNr                                                                                                    | AutoWert                                                                                                    |   |  |
| •                      | HausmeisterNr                                                                                                    | Zahl                                                                                                    |   |  |
|                        | Straße                                                                                                    | Text                                                                                                    |   |  |
|                        | Postleitzahl                                                                                                    | Text                                                                                                    |   |  |
|                        | Ort                                                                                                    | Text                                                                                                    |   |  |
|                        | Wohnungsanzahl                                                                                                    | Zahl                                                                                                    |   |  |
|                        |                                                                                                    |                                                                                                    |   |  |
|                        |                                                                                                    |                                                                                                    |   |  |
|                        |                                                                                                    |                                                                                                    |   |  |
|                        |                                                                                                    |                                                                                                    |   |  |
|                        |                                                                                                    |                                                                                                    |   |  |
| Allgemein Nachschlagen |                                                                                                    |                                                                                                    |   |  |
|                        | Aligemein Nachsch                                                                                                    | nagen                                                                                                    |   |  |
|                        | 5teuerelement anzeigen                                                                                                    | Kombinationsfeld                                                                                                    |   |  |
|                        | Aligemein Nachsch<br>Steuerelement anzeigen<br>Herkunftstyp                                                                                                    | Kombinationsfeld<br>Tabelle/Abfrage                                                                                          |   |  |
|                        | Aligemein Nacisci<br>Steuerelement anzeigen<br>Herkunftstyp<br>Datensatzherkunft                                                                                                    | Nagen<br>Kombinationsfeld<br>Tabelle/Abfrage<br>Hausmeister                                                                  |   |  |
|                        | Aligemein Machsu<br>Steuerelement anzeigen<br>Herkunftstyp<br>Datensatzherkunft<br>Sebundene Spalte                                                                                                    | Nagen  <br>Kombinationsfeld<br>Tabelle/Abfrage<br>Hausmeister /                                                              |   |  |
|                        | Aligemein Nacisci<br>Steuerelement anzeigen<br>Herkunftstyp<br>Datensatzherkunft<br>Gebundene Spalte<br>Spaltensatzahl                                                                                                    | Nagen  <br>Kombinationsfeld<br>Tabelle/Abfrage<br>Hausmeister / /                                                            |   |  |
|                        | Aligemein Nacisci<br>Steuerelement anzeigen<br>Herkunftstyp<br>Datensatzherkunft<br>Sebundene Spalte<br>Spaltenanzahl<br>Spaltenanzahl                                                                                            | Kombinationsfeld<br>Tabelle/Abfrage<br>Hausmeister / /<br>1<br>4<br>Naio                                                     |   |  |
|                        | Aligemein Nacisci<br>Steuerelement anzeigen<br>Herkunftstyp<br>Datensatzherkunft<br>Sebundene Spalte<br>Spaltenanzahl<br>Spaltenberschriften<br>Spaltenberschriften                                                               | Kombinationsfeld<br>Tabelle/Abfrage<br>Hausmeister                                                                           |   |  |
|                        | Allgemein Nochsch<br>Steuerelement anzeigen<br>Herkunftstyp<br>Datensatzherkunft<br>Sebundene Spalte<br>Spaltenanzahl<br>Spaltenüberschriften<br>Spaltenbreiten                                                                   | Kombinationsfeld<br>Tabelle/Abfrage<br>Hausmeister ✓ ✓ ✓<br>4<br>Nein<br>Ocm;2,54cm;2,54cm                                   |   |  |
|                        | Aligemein Nochson<br>Steuerelement anzeigen<br>Herkunftstyp<br>Datensatzherkunft<br>Sebundene Spalte<br>Spaltenaberschriften<br>Spaltenaberschriften<br>Zeilenanzahl                                                              | Kombinationsfeld<br>Tabelle/Abfrage<br>Hausmeister v v<br>1<br>4<br>Nein<br>0cm;2,54cm;2,54cm<br>8<br>2<br>100               |   |  |
|                        | Aligemein Nocisci<br>Steuerelement anzeigen<br>Herkunftstyp<br>Datensatzherkunft<br>Sebundene Spalte<br>Spaltenbreiten<br>Spaltenbreiten<br>Zeilenanzahl<br>Listenbreite                                                          | Kombinationsfeld<br>Tabelle/Abfrage<br>Hausmeister v                                                                         |   |  |
|                        | Aligemein Nocisci<br>Steuerelement anzeigen<br>Jerkunftstyp<br>Datensatzherkunft<br>Sebundene Spalte<br>Spaltenanzahl<br>Spaltenanzahl<br>Zeilenanzahl<br>Listenbreite<br>Vur Listeneinträge                                      | Kombinationsfeld<br>Tabelle/Abfrage<br>Hausmeister ✓ ✓ ✓<br>1<br>4<br>Nein<br>Ocm;2,54cm;2,54cm;2,54cm<br>8<br>7,619cm<br>Ja | J |  |
|                        | Allgemein Nochsu<br>Steuerelement anzeigen<br>Herkunftstyp<br>Datensatzherkunft<br>Gebundene Spalte<br>Spaltenüberschriften<br>Spaltenüberschriften<br>Spaltenüberschriften<br>Zeilenanzahl<br>Listenbreite<br>Nur Listeneinträge | Kombinationsfeld<br>Tabelle/Abfrage<br>Hausmeister / / ////////////////////////////////                                      |   |  |

den soll. Üblicherweise ist das die Spalte 1, da zur Erstellung der Beziehung der Primärschlüssel HausmeisterNr verwendet wurde, der ja üblicherweise in der 1. Spalte stehen sollte.

Das würde folgende Ansicht nach sich ziehen:

| III Häuser : Tabelle |          |             |                 |     |
|----------------------|----------|-------------|-----------------|-----|
|                      | HäuserNr | Hausmeister | Straße          |     |
| ▶                    | 1        | 5           | Stellgleis 18   | 121 |
|                      | 2        | 6           | Am Alten Bahn   | 147 |
|                      | 3        | 7           | Haydnstr. 7     | 121 |
|                      | 4        | 16          | Kantstr. 89     | 106 |
|                      | 5        | 11          | Herwarthstr. 17 | 122 |
|                      | 6        | 9           | Aachener Str. 2 | 509 |
|                      | 7        | 15          | Bonner Str. 29  | 506 |

In der Datenblattansicht wären die Hausmeisternummern sichtbar. Das ist aber für einen Anwender zu wenig aussagekräftig. Besser wäre es, in dieser Spalte den Nachnamen des Hausmeisters zu **sehen**, obwohl **intern die Hausmeisternummer gespeichert** wird.

Dazu bedient man sich des Tricks, dass der Eintrag "Spaltenbreiten" für "HausmeisterNr" auf 0 cm gesetzt wird. Dann wird automatisch das nächstfolgende Feld in der Spalte angezeigt:

| III Häuser : Tabelle |          |             |                 |       |
|----------------------|----------|-------------|-----------------|-------|
|                      | HäuserNr | Hausmeister | Straße          | F     |
| ▼                    | i        | Bürger      | Stellgleis 18   | 12167 |
|                      | 2        | Camphausen  | Am Alten Bahn   | 14770 |
|                      | 3        | Dohmen      | Haydnstr. 7     | 12169 |
|                      | 4        | Goldmann    | Kantstr. 89     | 10625 |
|                      | 5        | Esser       | Herwarthstr. 17 | 12207 |
|                      | 6        | Dudek       | Aachener Str. 2 | 50931 |
|                      | 7        | Gabriel     | Bonner Str. 29  | 50677 |
|                      | 0        | Eanaar      | Deeleste 34     | 14050 |

Perfekt wird die Täuschung dadurch, dass als Beschriftung für das Feld nicht "HausmeisterNr", sondern "Hausmeister" gewählt wurde:

| Allgemein                                                                                                    | Nachschla | gen          |
|----------------------------------------------------------------------------------------------------|-----------|--------------|
| Feldgröße                                                                                                    |           | Long Integer |
| Format                                                                                                    |           |              |
| Dezimalstellenan                                                                                                    | zeige     | Automatisch  |
| Eingabeformat<br>Beschriftung<br>Standardwert<br>Gültigkeitsregel<br>Gültigkeitsmeldung<br>Eingabe erforderlich<br>Indiziert |           |              |
|                                                                                                    |           | Hausmeister  |
|                                                                                                    |           |              |
|                                                                                                    |           |              |
|                                                                                                    |           |              |
|                                                                                                    |           | Nein         |
|                                                                                                    |           | Nein         |
|                                                                                                    |           |              |

### **3.6 Aktionsabfragen** Übersicht:

| Auswahlabfragen                                                             | Aktionsabfragen                                                       |
|-----------------------------------------------------------------------------|-----------------------------------------------------------------------|
| verändern weder den<br>Datenbestand noch<br>die Struktur der Da-<br>tenbank | können den Datenbe-<br>stand und die Struktur<br>der Datenbank ändern |

### 3.6.1 Anfügeabfrage

Wir wollen nun die Datensätze der importierten Tabelle in unsere "normale" Kundentabelle einfügen. Eine Anfügeabfrage bietet diese Möglichkeit.

Vorgang:

Schritt 1: Fügen Sie zunächst in Ihre tb1Kunden ein Textfeld "Voller\_Name" hinzu.

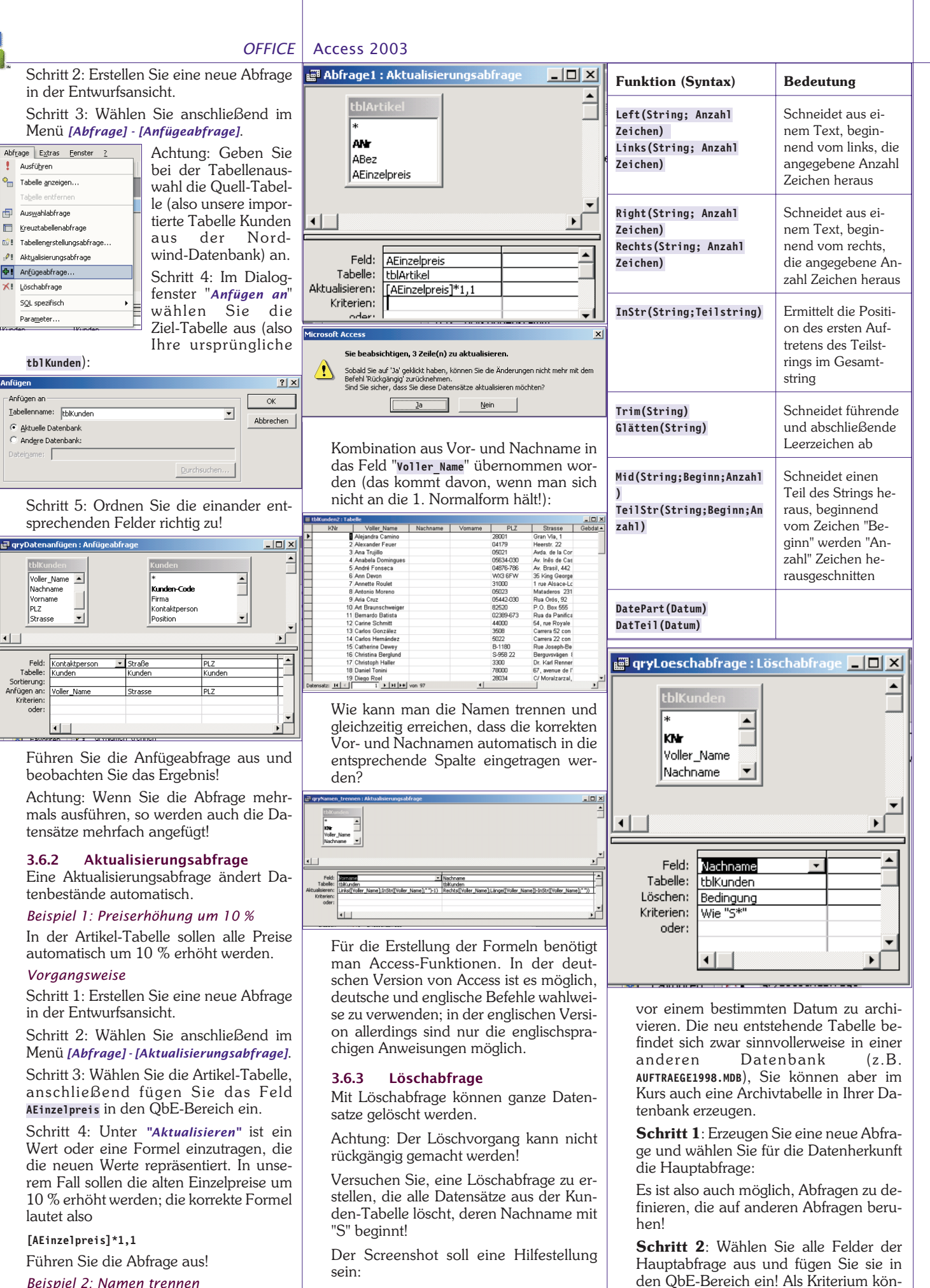

Beispiel 2: Namen trennen

24

XI

Anfügen Anfügen an

PLZ

Feld: Tabelle:

Sortierung

Anfügen an Kriterien oder

Unser nächstes Problem: Wir haben eigentlich die Felder "Nachname" und "Vorname" für die Speicherung der Kundennamen vorgesehen; leider ist durch den Import aus der Nordwind-Datenbank nur die Tabellenerstellungsabfrage

Tabellenerstellungsabfragen werden oft

zur Archivierung von Datenbeständen herangezogen. So könnten Sie beispiels-

weise versuchen, alle Verkaufsvorgänge

3.6.4

office@zahler.com

nen Sie eine Datumseinschränkung oder

eine Einschränkung über die Auftrags-

Schritt 3: Wählen Sie anschließend im

Menü [Abfrage] - [Tabellenerstellungsab-

nummer wählen.

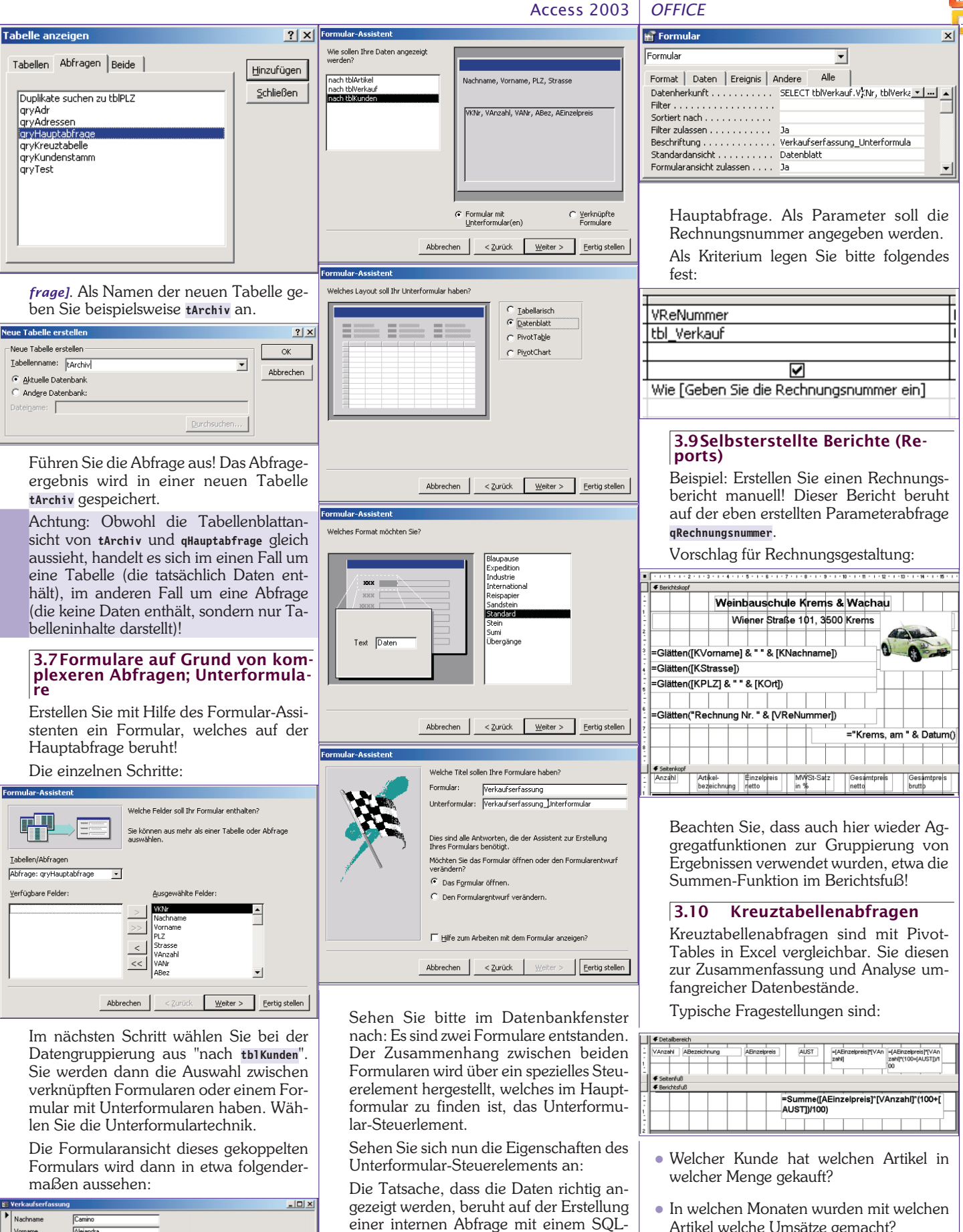

Alejandra 28001 • Gran Vía, AEinzelpreis öS 257,40 VAnzahl VANr ABez 2 AA99 Hose 1 • • • • • • • • 1 Datensatz: 📕 🕢 1 + + + + von 99 satz: 14 🕢

SELECT tblVerkauf.VKNr. tblVerkauf.VAnzahl. tblVerkauf.VANr, tblArtikel.ABez, tblArtikel.AEinzelpreis FROM tblArtikel INNER JOIN tblVerkauf ON tblArtikel.ANr=tblVerkauf.VANr;

### 3.8 Parameterabfragen

Statement, in diesem Fall:

Erstellen Sie eine Parameterabfrage qRechnungsnummer, basierend auf der

Christian Zahler PENEWS-87 April 2004

Artikel welche Umsätze gemacht?

aus der qHauptabfrage!

nen notwendig:

Zeilenüberschrift

Spaltenüberschrift

Erstellen Sie eine Kreuztabellenabfrage

Für die korrekte Erstellung einer Kreuzta-

bellenabfrage sind drei Feldkonfiguratio-

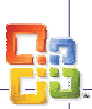

### OFFICE Access 2003

 Wert (Achtung: Hier wird in der Zeile "Funktion" eine Aggregatfunktion benötigt, im Beispiel wird Summe verwendet) Beachten Sie folgende Grafik:

🗃 gryKreuztabelle : Kreuztabell . 🗆 🗙 Nachname /Anzahl /ANr Feld: Tabelle: =unktion: iztabelle: \_\_ Nachname ABez Summe von VAnzah gryHauptabfrage qryHauptabfrage qryHauptabfrage ruppierung eilenüberschrift Gruppierung Spaltenüberschrift rtierung Kriteri oder

Das Ergebnis sollte ähnlich wie in folgender Grafik aussehen (abhängig von Ihren Eingaben):

| 📰 qryKreuztabelle : Kreuztabellenabfrage |                     |               |          |        |  |
|------------------------------------------|---------------------|---------------|----------|--------|--|
|                                          | Nachname            | Hausschlapfen | Hose     | Socken |  |
| ▶                                        | Camino              |               | 2        |        |  |
|                                          | Chang               |               | 9        | 10     |  |
|                                          | Devon               |               |          | 2      |  |
|                                          | Fonseca             |               | 3        |        |  |
|                                          | Franken             |               | 21       |        |  |
|                                          | Karttunen           |               |          | 3      |  |
|                                          | Moreno              |               |          | 2      |  |
|                                          | Rancé               | 1             |          |        |  |
| Da                                       | tensatz: I∢ I ∢   [ | 1 0 01        | ▶* von 8 |        |  |

### 3.11 Formulare zur Gestaltung einer Bedieneroberfläche

Steuerelemente: Befehlsschaltfläche Verbinden von Befehlsschaltflächen bzw. anderen Steuerelementen mit Makros bzw. VBA-Code

Erstellen Sie ein Formular, welches auf **keiner Datenquelle** aufbaut! Speichern Sie dieses Formular unter dem Namen frmstart ab!

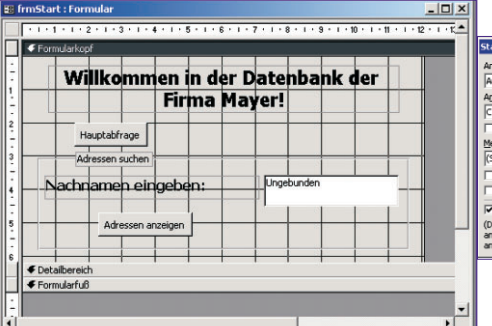

### Formularbasierte Abfragetechnik:

Hier hat man die Möglichkeit, Rückgabe-

werte eines Formulars (Werte, Namen,... die der Benutzer eingibt) in einer Abfrage zu bearbeiten.

Beispiel: Der Anwender möchte alle Kunden, deren Nachname mit **a** beginnt, aufgelistet haben (er gibt in die Textbox a\* ein). Auf genau diese Eingabe wird in der Query verwiesen:

### Wie [Formulare]![FrmAbfrage]![TxtSuchmaske]

Es besteht natürlich auch die Möglichkeit, den Stern schon in der Query einzufügen. Realisierung:

Man erstellt zuerst ein Formular. Im Formular fügt man eine Text-, Combo-,...Box ein. Unter Properties kann man ihr einen Namen geben. Anschlie-Bend setzt man einen Button und verknüpft mit dem sogenannten "Button Wizard" die Textbox, Combobox etc. mit der Query. In der Query kann man dann den Rückgabewert bearbeiten, zum Beispiel:

### [Formulare]![FrmAbfrage]![TxtSuchmaske]

Durch diese Angabe bei den Kriterien verweist man also auf die Eingabe des Anwenders.

### 3.12 Verhalten von Access im Netzwerk

Benutzerdefinierte Zugänge Passwörter

3.13 Absichern einer Access-Anwendung

### Einstellung der Startoptionen [Extras]-[Start]

Hier können Sie beispielsweise das Datenbankfenster ausblenden, die Access-Menüleisten nicht anzeigen oder statt "Microsoft Access" einen anderen Anwendungstitel anzeigen lassen.

| art                                                                                                |                                            | ?         |
|----------------------------------------------------------------------------------------------------|--------------------------------------------|-----------|
| nwendungstitel:                                                                                    | Eormular/Seite anzeigen:                   | ОК        |
| uftragsverwaltung                                                                                  | frmStart 💌                                 |           |
| nwendungssymbol:                                                                                   | Datenbankfenster anzeigen                  | Abbrechen |
| :\Programme\Microsoft Office\Office10\//                                                           | T Statusleiste anzeigen                    |           |
| Als Formular- und Berichtssymbol verwenden                                                         |                                            |           |
| enüleiste:                                                                                         | Kontextmenüleiste:                         |           |
| Standard)                                                                                          | (Standard)                                 |           |
| Unbeschränkte Menüs anzeigen                                                                       | Eingebaute Symbolleisten zulassen          |           |
| Standardkontextmenüs zulassen                                                                      | Symbolleisten- und Menüänderungen zulassen |           |
| Access-Spezialtasten verwenden                                                                     |                                            |           |
| atenbankfenster anzeigen, Direktfenster<br>nzeigen, VB-Fenster anzeigen und Ausführung<br>shalten) |                                            |           |

Hinweis: Beachten Sie, dass das Datenbankfenster und die Menüleisten nur mehr angezeigt werden, wenn Sie Access im "administrativen Modus" starten: Öffnen Sie die MDB-Datei dazu mit gedrückter Umschalt-Taste (sonst haben Sie sich selbst ausgesperrt)!

### Erstellen einer \*.MDE-Datei

MDE-Dateien lassen sich zwar benutzen, eine Änderung der Datenbankstruktur ist jedoch nicht mehr möglich.

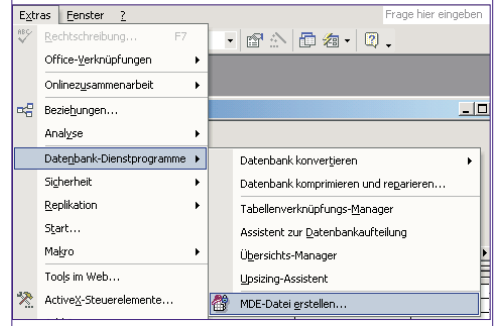

Eine Rückkonvertierung ins MDB-Format ist nicht vorgesehen.

### 3.14 MS Query

Importieren externer Daten in Excel über MS Query OLAP-Cubes (Begriff)

Parameterabfragen mit MS Query

### Access

| Home             | http://office.microsoft.com/home/office.aspx?assetid=FX010857911031&CTT=6&Origin=ES790020011031      |
|------------------|----------------------------------------------------------------------------------------------------|
| Tutorial         | http://www.fgcu.edu/support/office2000/access/                                                       |
| Tutorial         | http://www.bcschools.net/staff/AccessHelp.htm                                                        |
| Tutorial         | http://www.courses.psu.edu/infsy/infsy540_gjy1/access_tutorial_2000.html                             |
| Tutorial         | http://www.tutorialbox.com/tutors/off2000/access/                                                    |
| Tutorial         | http://cisnet.baruch.cuny.edu/holowczak/classes/2200/access/accessall.html                           |
| Access-Linkliste | http://www.officetipps.net/index.htm?http://www.officetipps.net/hs-NET/accesslinks.htm               |
| PCC-Resourcen    | http://lehren.pcc.ac/ -> office -> Access (Online Bücher, Einführung, Artikel, Kurs, Seminarinhalte) |